## **Español**: Cómo registrarse y pedir Olife y otros productos EvergreenLife

Puede llamarme al +33 0665497280 para más información.

## Ir al sitio web https://www.evergreenlife.it/pechjeanjacques

## 1°) Elija su idioma

2°) Haga clic en la imagen o en el texto para acceder al formulario de inscripción ((3)

3°) Completar el formulario de inscripción. Haga clic en Siguiente en cada paso..

## En algunos casos llegará a :

4°) Espacio de identificación: Si mi número de patrocinador no figura en la lista, introdúzcalo en el el espacio previsto. Para evitar errores, puede copiar y pegar o introducir manualmente el siguiente número. 033000135189

Todo lo que tiene que hacer es completar su registro y hacer su pedido de Olife Olivum de Evergreen Life..

5°) Una vez que haya completado todos los pasos, recibirá un email de bienvenida..

Entonces, cada vez que quiera conectarse a su cuenta, sólo tendrá que ir a su a su zona de acceso, e introduzca su nombre de usuario y contraseña

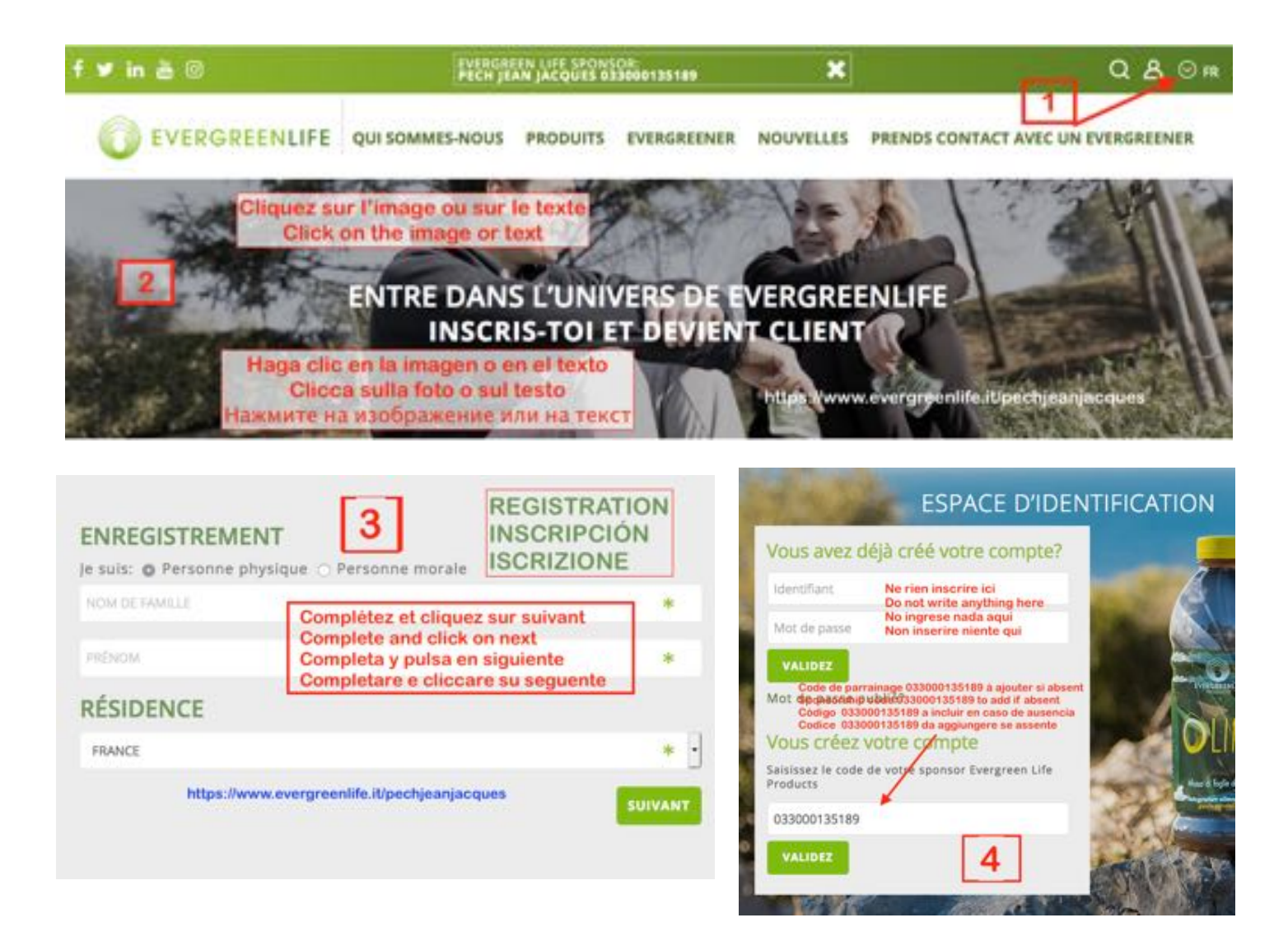